## Víte, že ...

Je možné si zpříjemnit život s programem malými triky?

I v základech práce s Money se dají najít "špeky"

### Zapnutí a vypnutí oblasti Detailů

Pro snadnější přehled obsahu jednotlivých dokladů je vhodné zapnout pod seznamem dokladů Detaily. Na jednotlivých záložkách jsou vidět informace, které by bylo jinak možné zjistit až po rozkliknutí dokladu (přehled položek, zaúčtování. Úhrady, atd).

| 22 N   | loney        | S5 - Service  |                         |                     |                 |        |          |       |            |                   |            |         |         |          |          |
|--------|--------------|---------------|-------------------------|---------------------|-----------------|--------|----------|-------|------------|-------------------|------------|---------|---------|----------|----------|
| Age    | nda<br>ověda | Účetnictví    | Adresář                 | CRM                 | Faktura         | ce     | Sklady   | Obj   | ednávky    | Za                | kázky      | Služb   | y Exp   | pedice   | Majet    |
|        | Jazyk        |               | 🖌 Opravit<br>ce dokladu | Šablony<br>i Export | / 🗋 Přid<br>EDI | at [   | ) Přidat | podle | šablony    | E <sub>ia</sub> k | (opírova   | t 🌔 (   | Úhrady  | Platby   | g 💕 Ge   |
| »      | <u></u>      | Faktury v     | ydané                   |                     |                 |        |          |       |            |                   |            |         |         |          |          |
|        |              | Export do XMI | 🗸 🗎 Fak                 | tury vyda           | ané Stav        | v plně | iní DPH  | 🕯 Fa  | aktury vyd | ané               |            |         |         |          |          |
|        |              | Číslo dokladu |                         | Popi                | s               |        |          | Var.  | symbol     | Dat.              | vystav     | Dat.    | splatn  | Dat.     | uhr 🔺    |
|        | ۶.           | 2019001751    |                         | REC                 | HNUNG           |        |          | 2019  | 9001751    | 01.10             | 0.2019     | 01.10   | 0.2019  |          |          |
|        |              | 2019001752    |                         | REC                 | HNUNG           |        |          | 2019  | 9001752    | 01.10             | 0.2019     | 01.10   | 0.2019  |          |          |
| 5      |              | 2019001753    |                         | REC                 | HNUNG           |        |          | 2019  | 9001753    | 01.10             | 0.2019     | 01.10   | 0.2019  |          |          |
| âtc    |              | 2019001790    |                         | REC                 | HNUNG           |        |          | 2019  | 9001790    | 07.10             | 0.2019     | 07.10   | 0.2019  |          |          |
| 'ig    |              | 2019001791    |                         | REC                 | HNUNG           |        |          | 2019  | 9001791    | 07.10             | 0.2019     | 07.10   | 0.2019  |          |          |
| Nav    | <            |               |                         |                     |                 |        |          |       |            |                   |            |         |         |          |          |
|        | Sez          | znam polož    | ek                      |                     |                 |        |          |       |            |                   |            |         |         |          |          |
|        |              | Název         |                         |                     | Pořadí          |        | Počet M  | J     | Ш          |                   | Sazba 🛛    | DPH     | Typ cer | ny       | Jedn. ce |
|        | ۶.           | III RECHI     | NUNG                    |                     | 1               |        | 1,       | 0000  |            |                   |            | 0,00    | Bez dar | ně       | 3 435    |
| »<br>* | P            | oložky Zaúčt  | ování P                 | ohyby na i          | účtech 📃        | Úhrad  | dy Odp   | očten | é zálohy   | Na                | vazující o | doklady | Sou     | učty dok | ladů     |

Zapnuté Detaily jsou tehdy, jsou-li orámované oranžově.

### Zobrazení záložek oblasti Detailů nad seznamem

Na obrázku předchozí zajímavosti jsou záložky pro zobrazení jednotlivých seznamů pod seznamy detailů. Na dolní části obrazovky...

Ale záložky v detailech je možné mít nad Detaily. Tato možnost se nastavuje v Agenda, Průvodce nastavením programu, Vzhled aplikace.

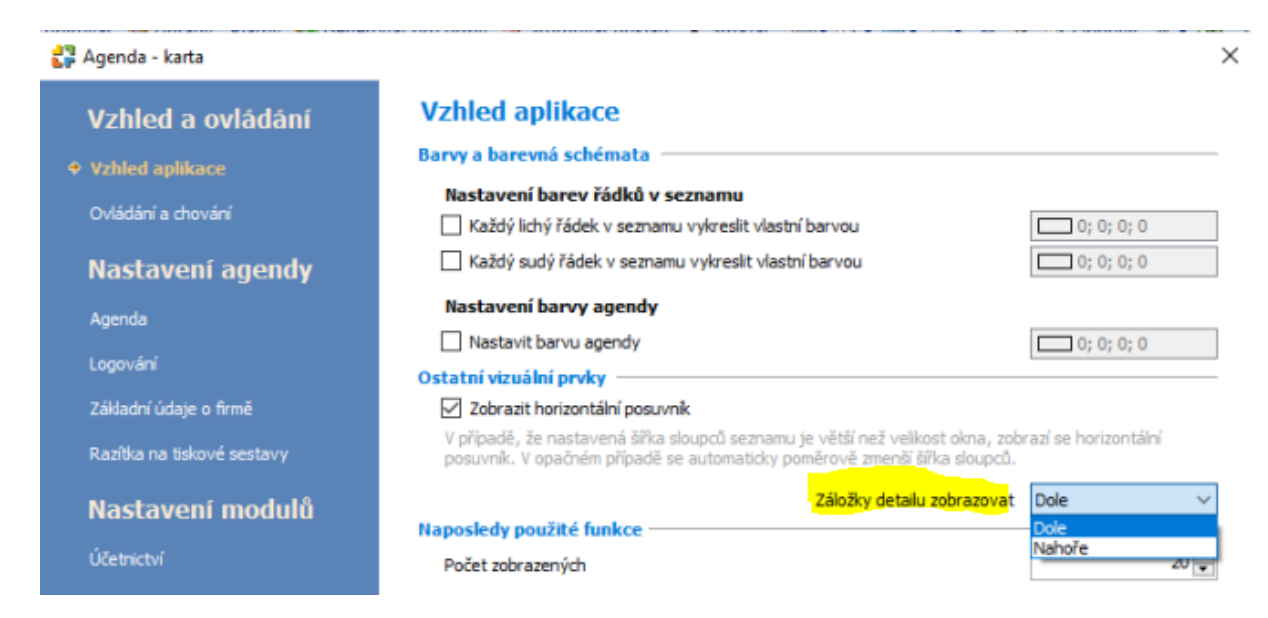

Toto "přehození" je pouze estetická záležitost, na chování programu nemá volba vliv. Tato vlastnost bude aktivována až po novém výběru agendy, ne hned. *Všimněte si, že v obrázku příští zajímavosti jsou záložky umístěny nad seznamem.* 

#### Nastavení pořadí záložek Detailu

Záložky v Detailu je možné přeskládat a nepotřebné skrýt. Pomocí pravého tlačítka na oušku záložky a menu Výběr detailů.

| 🚰 Money S5 - Service                                                                          |                                    |                                                         |                                   |                         |                                             |                                              | - 0                             | ×             |
|-----------------------------------------------------------------------------------------------|------------------------------------|---------------------------------------------------------|-----------------------------------|-------------------------|---------------------------------------------|----------------------------------------------|---------------------------------|---------------|
| Agenda Účetníctví Adresář CRM<br>Mzdy Kniha jízd Prodejní místa<br>Informační kanály Nápověda | A Faktura<br>Business In           | ace Sklady H<br>telligence Sezr                         | (asa Online<br>Iamy Po            | Objednávky<br>můcky Adm | v Zakázky<br>inistrace Sen                  | Služby Exper<br>visní seznamy                | dice Maje<br>Datové sch         | tek<br>Iránky |
| Jazyk • 📑 ன 🗭 Opravit Šable<br>😻 Generovat pro firmy 🔤<br>Aktuální období 🐊 Spár              | ony 🗋 Při<br>Stornova<br>ování 🍋 U | dat 🗋 Přidat při<br>t doklad 🗙 Sma<br>Jplatnění DPH k ú | kaz • 🗋 P<br>izat 🚔 •<br>hradám • | fidat podle šabl        | lony 🗟 Kopíro<br>🔎 🌱 🙆 O<br>at a zisk 🏢 Val | vat 🙀 Úhrady<br>bnovit 🕼 - 🖪<br>dace dokladu | Platby<br>Σ 22 Le<br>Export EDI | :genda        |
| Navigator                                                                                     | < d                                | Faktury v                                               | ydané                             |                         |                                             |                                              |                                 | 1111          |
| Všechny položky                                                                               |                                    | Faktury vydan                                           | é                                 |                         |                                             |                                              |                                 |               |
| Money S5                                                                                      | ^                                  | Číslo dokla                                             | Dat. vysta                        | veni Dat.               | splatnosti                                  | Popis [                                      | )at.uhraze                      | Odběratel     |
| 🖃 🚘 Účetnictví                                                                                |                                    | FV00001                                                 | 25.02.2020                        | 25.02                   | 2020                                        | 2                                            | 5.02.2020                       |               |
| Učetni denik                                                                                  | •                                  | FV00002                                                 | 05.03.2020                        | 05.03                   | 2020                                        |                                              |                                 |               |
| Účtový rozvrh<br>∰ Interní doklady<br>⊞ Banka                                                 |                                    | FV00003                                                 | 31.03.2020                        | ) 31.03                 | 2020                                        |                                              |                                 |               |
| Pokladna                                                                                      |                                    | C                                                       |                                   |                         |                                             |                                              |                                 | >             |
| Seznam pokladen                                                                               |                                    | Seznam zaúči                                            | tování                            |                         | 1. A                                        |                                              |                                 | ×             |
|                                                                                               | Q                                  | Polozky Zauc                                            | V                                 | ýběr detailů            | hrady Od                                    | poctene zalohy                               | A                               |               |
| A                                                                                             | ··· »                              | Cisio radku                                             | 211000                            | 04000                   | Datum                                       | Cisio dokla                                  | Castka                          | Castka        |
|                                                                                               |                                    | 43                                                      | 211000                            | 242000                  | 05.03.2020                                  | FV00002                                      | 3 900,0                         | 00            |
| Skupiny seznamu                                                                               | * ×                                | 44                                                      | 211000                            | 545000                  | 05.03.2020                                  | EV00002                                      | 10.0                            | 0             |
| 🗋 Přidat 🔹 📝 Opravit 🗙 Smazat Vč                                                              | podř.                              | 43                                                      | 311000                            | 343000                  | 05.03.2020                                  | EV00002                                      | 10,0                            | 24            |
| Kód / Název                                                                                   |                                    | .40                                                     | 311000                            | 343000                  | 03.03.2020                                  | F V00002                                     | ۷,۰                             | 24            |

Objeví se

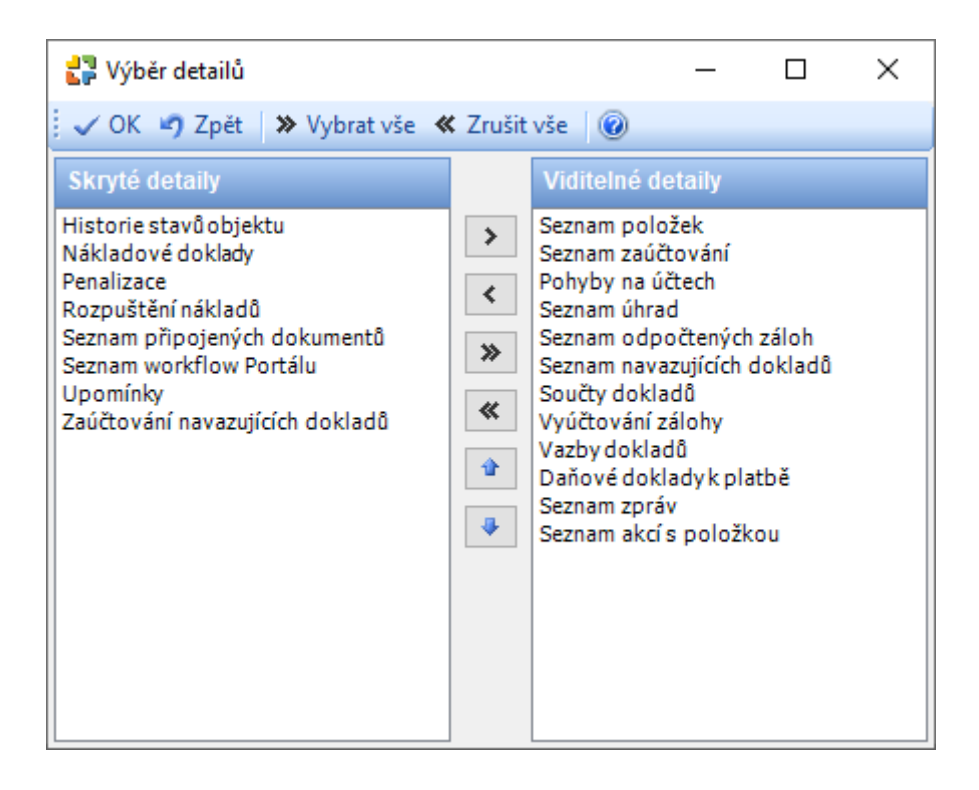

V tomto seznamu je možné pracovat s viditelnými a skrytými sloupci v dané oblasti. Je možné viditelné sloupce posunovat a vytvořit jiné pořadí (posunem myši nebo pomocí modrých šipek). Případně přesunout skrytý sloupec do viditelných pomocí dvojkliku, přesunu nebo černou jednošipkou.

Do skrytých sloupců si můžete ukrýt záložky, které pro svou práci rozhodně nepotřebujete (seznam zpráv, seznam akcí s položkou a podobně).

### Zvětšení, zmenšení prostoru oblasti detailů

Najedete-li myší na prostor oddělující horní seznam dokladů od spodního seznamu Detailů, změní se kurzor na značku dvou šipek. Když v této situaci stisknete tlačítko myší, je možné posunout toto rozhraní a zvětšit prostor pro data horní oblasti nebo pro data oblasti dolní.

| -       | Faktury v                 | ydané      |                   |                 |             |               |              |           |                  |               |               |            | 1111  |
|---------|---------------------------|------------|-------------------|-----------------|-------------|---------------|--------------|-----------|------------------|---------------|---------------|------------|-------|
| F       | aktury vydan              | é          |                   |                 |             |               |              |           |                  |               |               |            |       |
|         | Číslo dokla               | Dat. vysta | avení Dat.s       | olatnosti       | Popis [     | )at. uhraze ( | dběratel n I | Č C       | DDD - dobr       | Celkem 🔺      | Proplatit     | Fáze dokla | adu 🤮 |
|         | FV00001                   | 25.02.202  | 0 25.02.2         | 2020            | 2           | 5.02.2020     |              |           |                  | 0,00          | 0.00          | Aktivní    |       |
| •       | FV00002                   | 05.03.202  | 0 05.03.2         | 2020            |             |               |              |           |                  | 4 732,00      | 4 732,00      | Aktivní    |       |
|         | FV00009                   | 16.04.202  | 0 16.04.2         | 2020            |             |               |              |           |                  | 28 700 000,00 | 28 700 000,00 | Aktivní    |       |
|         | FV00003                   | 31.03.202  | 0 31.03.2         | 2020            |             |               |              |           |                  | 232 670 900,  | 232 670 900,  | Aktivní    |       |
| <<br>Se | znam zaúčt                | ování      |                   |                 |             |               |              |           | - <del>[</del>   |               |               |            | ×     |
|         | <sup>p</sup> oložky Zaúčt | ování      | Zaúčtování navazu | ujících dokladů | Pohyby na ú | čtech Úhrad   | / Odpočtené  | zálohy Na | vazující doklady | y 🔰 Součty d  | okladů        |            | . + ▶ |
|         | Číslo řádku               | MD         | Dal               | Datum           | Číslo dokla | Částka        | Částka v m   | Kurz      | Popis přípa      | Druh doklad   | du Název dokl | IČ         |       |
|         | 43                        | 311000     | 604000            | 05.03.2020      | FV00002     | 3 900,00      | 150,00       | 26,00000  |                  | faktura vyda  |               |            |       |
|         |                           | 211000     | 242000            | 05 02 2020      | EV/00002    | 010.00        | 31.50        | 26 000000 |                  | faktura wuda  |               |            |       |
| -       | 44                        | 311000     | 343000            | 05.03.2020      | FVUUUUZ     | 013,00        | 51,50        | 20,000000 |                  |               | -             |            |       |
|         | 44                        | 311000     | 648000            | 05.03.2020      | FV00002     | 10,66         | 0,41         | 26,000000 | Zaokrouhlení     | faktura vyda  | -             |            |       |

#### Záložka Vazby dokladů v Detailech a její užitečnost

Pokud potřebujete vědět, z kterých dokladů doklad vznikl, s kterým dokladem je propojený a případně placený, je dobré zvolit v Detailech záložku Vazby dokladů.

| <u>.</u> | Faktury v         | ydané             |                     |                                                    |                |             |                                      |              |               |                         |                             | 1111    |
|----------|-------------------|-------------------|---------------------|----------------------------------------------------|----------------|-------------|--------------------------------------|--------------|---------------|-------------------------|-----------------------------|---------|
|          | aktury vydan      | é                 |                     |                                                    |                |             |                                      |              |               |                         |                             |         |
|          | Číslo dokla       | Dat. vystavení    | Dat. splatnosti     | Popis                                              | Dat. uhraze    | Odběratel n | IČ                                   | ODD - dobr   | Celkem 🔺      | Proplatit               | Fáze dokladu                | Schvá   |
| ۶.       | FV00001           | 25.02.2020        | 25.02.2020          |                                                    | 25.02.2020     |             |                                      |              | 0.00          | 0,00                    | Aktivní                     | 6       |
|          | FV00002           | 05.03.2020        | 05.03.2020          |                                                    |                |             |                                      |              | 4 732,00      | 4 732,00                | Aktivní                     | 6       |
|          | FV00009           | 16.04.2020        | 16.04.2020          |                                                    |                |             |                                      |              | 28 700 000,00 | 28 700 000,00           | Aktivní                     | 6       |
|          | FV00003           | 31.03.2020        | 31.03.2020          |                                                    |                |             |                                      |              | 232 670 900,  | 232 670 900,            | Aktivní                     | 6       |
|          | FV00012           | 04.05.2020        | 04.05.2020          | Opravný daň…                                       | 04.05.2020     |             |                                      | $\checkmark$ | 0,00          | 0,00                    | Aktivní                     | 6       |
|          |                   |                   |                     |                                                    |                |             |                                      |              |               |                         |                             |         |
| <        |                   |                   |                     |                                                    |                |             |                                      |              |               |                         |                             | >       |
| Va       | zby dokladů       | ì                 |                     |                                                    |                |             |                                      |              |               |                         |                             | ×       |
| ÷ N      | lastavit jako aki | tuální Načíst zby | lé vazby 🛛 Zobrazit | 🖸 Obnovit                                          | Najít v seznam | u           |                                      |              |               |                         |                             |         |
|          |                   | PŘEC              | CHŮDCI              |                                                    |                | AKT         | UÁLNÍ DOKLAD                         |              |               |                         | N                           | ÁSLEDOV |
|          |                   |                   |                     |                                                    |                |             |                                      |              | (             |                         |                             |         |
|          |                   |                   |                     | <b>Zál. fakt. přij.</b><br>ZP00001<br>25. 10. 2019 | přebírání      |             | Fakt. vyda<br>FV00001<br>25. 2. 2020 | aná přebír   | ání           | Fakt.<br>FP000<br>4.5.2 | <b>přijatá</b><br>04<br>020 |         |
|          |                   |                   |                     |                                                    |                |             |                                      | dobro        | pis           | Fakt.<br>FV000<br>4.5.2 | <b>vydaná</b><br>12<br>020  |         |

Graficky je znázorněn pohled na předchůdce a následníky aktuálního doklady na kterém stojíte. Navíc každý doklad je možné rozkliknout myší a vidět, případně upravit, jeho podrobnosti uvnitř dokladu.

Provázání dokladu pro zobrazení v této záložce musí být pomocí Převzít do nebo vtažením např. do faktury přidat dokladem. Faktury s automatickou tvorbou skladových dokladů je zde také zobrazí a je tedy snadnější zkontrolovat správné zaúčtování skladového dokladu.

#### Je rozdíl mezi kopírováním dokladu a převzetím do

Kopírování dokladu mění datum v nově kopírovaném na aktuální, ale při převzetí **do stejného druhu dokladu** zůstane datum shodný s originálem.

Převzetí do je na pravém tlačítku myši.

| F | aktury vyda | né                   |                     |       |     |                |             |
|---|-------------|----------------------|---------------------|-------|-----|----------------|-------------|
|   | Číslo dokla | . Dat. vystavení     | Dat. splatnosti     | Popis |     | Dat. uhraze    | Odběratel n |
|   | FV00001     | 25.02.2020           | 25.02.2020          |       | 1.  | 25.02.2020     |             |
| • | FV00 🎎      | Ührady               |                     |       |     |                |             |
|   | FV00        | Platby               |                     |       |     |                |             |
|   | FV00 对      | Generovat pro firmy  |                     |       |     |                |             |
|   | FV00        | Stornovat doklad     |                     |       | daň | 04.05.2020     |             |
|   |             | Vytvořit opravný daň | ový doklad - dobrop | is    |     |                |             |
|   |             | Zaúčtování dokladu   |                     |       |     |                |             |
|   |             | Akce s položkou      |                     |       | I 1 |                |             |
|   | 2           | Opravit              |                     |       |     |                |             |
|   | - <b>E</b>  | Převzít do           |                     |       |     | Faktura vydai  | ná          |
|   |             | Pridat               |                     |       |     | Faktura přijat | á           |

#### Nastavení kontrol v Navigátoru (pravé tlačítko myši)

V některých nabídkách v Navigátoru je možné na příslušném menu pomocí pravého tlačítka vyvolat nastavení kontrol v této oblasti. Zajímavá možnost nastavení kontrol je například v menu Firmy.

Klikněte (jednou) na menu Firmy v Adresáři. Na označeném menu Firmy dejte pravé tlačítko myši. Objeví se krátké menu, zvolte Nastavení (bude to poslední nabídka). Po této volbě se objeví panel se záložkami, zvolte záložku Kontroly.

| Navigátor                                                                                               | # Paktury vydané                                                                                                    |     |
|----------------------------------------------------------------------------------------------------|----------------------------------------------------------------------------------------------------|-----|
| Všechny položky                                                                                         | 🛟 Nastavení firmy - karta 🦳 🗆                                                                                                    | ×   |
| Money S5                                                                                                | 🕞 OK 👻 🔊 Zpět 🛃 Použít 🛞                                                                                                    | -   |
| <ul> <li>Včetni denik</li> <li>Aktivní saldo</li> <li>Účtový rozvrh</li> <li>Interní doklady</li> </ul> | Kontroly Výchozi kontigurace pro XML Výchozi kontigurace pro tisk Výchozi kontigurace pro historii ak<br>Kontrolovat pouze nové firmy<br>Kontrola zadaných údajů                                                                                                    |     |
| 🖃 📴 Banka<br>🎉 Bankovní výpisy                                                                          | Prázdný údaj Duplicitní údaj<br>Kód Nekontrolovat V Nekontrolovat V Pouze nové hodno                                                                                                    | oty |
| S Položky bankovních v<br>Příkazy k úhradě                                                              | Název Nekontrolovat V Nekontrolovat V Douze nové hodno                                                                                                    | oty |
| Příkazy k inkasu                                                                                        | IČ Nekontrolovat Vekontrolovat Pouze nové hodno DIČ Nekontrolovat Vekontrolovat Vekont | oty |
| Stav bankovních účtů                                                                                    | Telefon 1 Nepovolt                                                                                                    | oty |
| Pohledávky a závazky     Domínky a penalizace                                                           | Telefon 2 Nekontrolovat   Pouze nové hodno                                                                                                    | oty |
| G Závěrkové operace                                                                                     | Telefon 3 Nekontrolovat V Pouze nové hodno Telefon 4 Nekontrolovat V Pouze nové hodno                                                                                                    | oty |
| Tiskové sestavy     Finanční plánování                                                                  | E-mail Nekontrolovat  Pouze nové hodno                                                                                                    | oty |
| Adresář                                                                                                 | Splatnost pohledávek Nekontrolovat V Douze nové hodno                                                                                                    | oty |
| Csoby                                                                                                   | Kontrola zadaných udaju - Seznámy<br>Kontrolovat Minimální počet                                                                                                    |     |
| Adresní klíče                                                                                           | Cenová hladina Nekontrolovat V 0                                                                                                    |     |
| Aktivity                                                                                                | Cenik Nekontrolovat V 0                                                                                                    |     |
|                                                                                                    | Adresní klíč Nekontrolovat V 0                                                                                                    |     |
| Navigátor                                                                                               | Činnost Nekontrolovat V 0                                                                                                    |     |
| 📌 Oblíbené                                                                                              | Spojení Nekontrolovat V 0<br>Podrobnosti kontroly údajů                                                                                                    |     |

U uvedených položek může program kontrolovat, jestli je položka požadovaná jako vyplněná (prázdný údaj), případně bude kontrolovat, abyste ji nezadali vícekrát.

Podrobnější informace o použití těchto kontrol získáte na nápovědě přes F1.

Další užitečné kontroly je možné nastavit také bankovní výpisy a pokladní doklady

| 1 | 🎝 Nastavení dokladu - karta    |                                        |          |                             | -                            |      |  |  |  |
|---|--------------------------------|----------------------------------------|----------|-----------------------------|------------------------------|------|--|--|--|
|   | 📕 OK 👻 🍠 Zpět 🛃 Použít         | 0                                      |          |                             |                              |      |  |  |  |
|   | Obecné Párování úhrad Konfig   | jurace generování pohledávek a závazků | Kontroly | Výchozi konfigurace pro XML | Výchozí konfigurace pro tisk | Výcł |  |  |  |
|   | Kontrolovat pouze nové doklady |                                        |          |                             |                              |      |  |  |  |
|   | Kontrola zadaných údajů - p    | oložka —                               |          |                             |                              |      |  |  |  |
|   |                                | Prázdný údaj                           |          | Duplicitní údaj             |                              |      |  |  |  |
|   | Variabilní symbol -            | příjem Nekontrolovat                   | $\sim$ N | ekontrolovat                | Pouze nové hodno             | ty   |  |  |  |
|   | Variabilní symbol -            | výdej Nekontrolovat                    | $\sim$ N | ekontrolovat                | Pouze nové hodno             | ty   |  |  |  |
|   |                                |                                        |          |                             |                              |      |  |  |  |

### Obě Fakturace

| 🛃 Nastavení faktury vydané - karta              |                                    |                                         |           | _         |   |  |  |  |
|-------------------------------------------------|------------------------------------|-----------------------------------------|-----------|-----------|---|--|--|--|
| 📕 OK 👻 🔊 Zpět 🔓 Použít 🛛 🔞                      |                                    |                                         |           |           |   |  |  |  |
| Obecné <mark>Kontroly Vý</mark> chozi konfigura | ce pro XML Výchozí konfigurace pro | tisk Výchozí konfigurace pro historii a | akcí EDI  |           |   |  |  |  |
| Kontrolovat pouze nové doklady                  |                                    |                                         |           |           |   |  |  |  |
| Kontrola zadaných údajů ———                     |                                    |                                         |           |           |   |  |  |  |
|                                                 | Prázdný údaj                       | Duplicitní údaj                         |           |           |   |  |  |  |
| Variabilní symbol                               | Nekontrolovat $\sim$               | Upozornit 🗸                             | Pouze nov | é hodnoty | / |  |  |  |
| Číslo objednávky                                | Nekontrolovat $\checkmark$         | Nekontrolovat 🗸                         | Pouze nov | é hodnoty | / |  |  |  |
| Středisko                                       | Nekontrolovat $\checkmark$         |                                         | Pouze nov | é hodnoty | / |  |  |  |
| Zakázka                                         | Nekontrolovat $\checkmark$         |                                         | Pouze nov | é hodnoty | / |  |  |  |
| Činnost                                         | Nekontrolovat $\checkmark$         |                                         | Pouze nov | é hodnoty | / |  |  |  |
| Způsob platby                                   | Nekontrolovat $\sim$               |                                         | Pouze nov | é hodnoty | / |  |  |  |
| Doprava                                         | Nekontrolovat $\sim$               |                                         | Pouze nov | é hodnoty | / |  |  |  |

# Sklady, Katalog

| 🛃 Nastavení katalogu  | ı - <mark>k</mark> arta        |                              | -                    |             | $\times$ |  |  |  |  |
|-----------------------|--------------------------------|------------------------------|----------------------|-------------|----------|--|--|--|--|
|                       | Použít 🕜                       |                              |                      |             |          |  |  |  |  |
| Obecné Kontroly Výd   | chozi konfigurace pro XML      | Výchozí konfigurace pro tisł | Výchozí konfigura    | ce pro hist | 10 · · D |  |  |  |  |
|                       | Kontrolovat pouze nové artikly |                              |                      |             |          |  |  |  |  |
| Kontrola zadaných ú   | dajů                           |                              |                      |             | _        |  |  |  |  |
| Kód                   | Prazdny udaj                   | Nekoptrolovat                | Pouze pové bor       | Inoty       |          |  |  |  |  |
| Katalaa               | Nekentrelevat                  | Nekentrelevat                |                      | dooty       |          |  |  |  |  |
| Katalog               |                                |                              |                      |             |          |  |  |  |  |
| Carový kod            | Nekontrolovat V                | Nekontrolovat V              |                      | inoty       |          |  |  |  |  |
| PLU                   | Nekontrolovat ~                | Nekontrolovat ~              | Pouze nové ho        | dnoty       |          |  |  |  |  |
| Název                 | Nekontrolovat $\sim$           | Nekontrolovat $\sim$         | Pouze nové hor       | dnoty       |          |  |  |  |  |
| Popis 1               | Nekontrolovat $\checkmark$     |                              | Pouze nové hor       | dnoty       |          |  |  |  |  |
| Popis 2               | Nekontrolovat $\sim$           |                              | Pouze nové hor       | dnoty       |          |  |  |  |  |
| Popis 3               | Nekontrolovat $$               |                              | Pouze nové ho        | dnoty       |          |  |  |  |  |
| Zkratka 20            | Nekontrolovat $\sim$           |                              | Pouze nové ho        | dnoty       |          |  |  |  |  |
| см                    | Nekontrolovat $\sim$           |                              | Pouze nové ho        | dnoty       |          |  |  |  |  |
| Hmotnost              | Nekontrolovat $\sim$           |                              | Pouze nové ho        | dnoty       |          |  |  |  |  |
| Stát původu           | Nekontrolovat $\sim$           |                              | Pouze nové ho        | dnoty       |          |  |  |  |  |
| Komb. nomenklatura    | Nekontrolovat $\sim$           |                              | Pouze nové ho        | dnoty       |          |  |  |  |  |
| Vlastní hmotnost v kg | Nekontrolovat $\sim$           |                              | Pouze nové hor       | dnoty       |          |  |  |  |  |
| Druh položky katalogu | Nekontrolovat $\sim$           |                              | Pouze nové ho        | dnoty       |          |  |  |  |  |
| Kontrola zadaných ú   | dajů - seznamy ———             |                              |                      |             | -        |  |  |  |  |
| Dodavatel             | Kontrolovat                    | Minimální počet              |                      |             |          |  |  |  |  |
| Podrobnosti kontrol   | v údajů                        |                              |                      |             |          |  |  |  |  |
| Kontrolo              | vat duplicitu názvu v délce    | 3                            |                      |             |          |  |  |  |  |
| Oddělovač             | í parametrů v kódu variant     | -                            |                      |             |          |  |  |  |  |
|                       |                                | Kontrolovat duplicity v      | rámci variant jednoh | io artiklu  |          |  |  |  |  |
|                       |                                |                              |                      |             |          |  |  |  |  |
|                       |                                |                              |                      |             |          |  |  |  |  |
| 1                     |                                |                              |                      |             | _        |  |  |  |  |

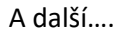